## Настройка безопасности на IP-телефонах D-Link

IP-телефоны D-Link с настройками по умолчанию обеспечивают максимальное удобство управления для локальных сетей исключающих несанкционированное использование устройства.

В случае использования IP-телефона в общественных или глобальных сетях рекомендуется произвести необходимую настройку безопасности для исключения получения несанкционированного доступа к телефону третьими лицами.

|                                                 | 0                              |                       |      |            |             |          |            |  |  |  |
|-------------------------------------------------|--------------------------------|-----------------------|------|------------|-------------|----------|------------|--|--|--|
| D-Lin                                           | K                              |                       |      |            |             |          |            |  |  |  |
| DPH-150SE                                       | BASIC                          | NETWORK               | VOIP | PHONE      | MAINTENANCE | SECURITY | LOGOUT     |  |  |  |
| AUTOPROVISION                                   |                                |                       |      |            | -           |          |            |  |  |  |
| SYSLOG                                          | LCD Menu Password Settings     |                       |      |            |             | Anak     |            |  |  |  |
| CONFIG                                          | Menu Password:                 |                       | •••  |            |             | Appr     | <b>y</b> _ |  |  |  |
| UPDATE                                          | Keyboard Lock Settings         |                       |      |            |             |          |            |  |  |  |
| ACCESS                                          | PIN to Lock:                   |                       |      |            |             |          | _          |  |  |  |
| REBOOT                                          | Keyboard P                     | assword:              | •••  |            |             | Appl     | Y          |  |  |  |
|                                                 | Enable Keyt                    | Enable Keyboard Lock: |      |            |             |          |            |  |  |  |
|                                                 | User Settin                    |                       |      |            |             |          |            |  |  |  |
|                                                 | User                           |                       |      | User Level |             |          |            |  |  |  |
|                                                 | admin                          |                       |      | Root       |             |          |            |  |  |  |
|                                                 | guest                          |                       |      | General    |             |          |            |  |  |  |
|                                                 | Add User                       |                       |      |            |             |          |            |  |  |  |
|                                                 | User:<br>Password:<br>Confirm: |                       |      |            |             |          |            |  |  |  |
|                                                 |                                |                       |      |            |             |          |            |  |  |  |
|                                                 |                                |                       |      |            |             |          |            |  |  |  |
|                                                 | User Level:                    |                       |      |            | Root 💌      |          |            |  |  |  |
|                                                 | Apply                          |                       |      |            |             |          |            |  |  |  |
|                                                 | Account Or                     | otion                 |      |            |             |          |            |  |  |  |
|                                                 | admin - Delete Modify          |                       |      |            |             |          |            |  |  |  |
| (                                               | admin<br>guest                 | $\mathcal{I}$         |      |            |             |          |            |  |  |  |
| BROADBAND                                       |                                |                       |      |            |             |          |            |  |  |  |
| Copyright © 2010 D-Link International Pte. Ltd. |                                |                       |      |            |             |          |            |  |  |  |

В первую очередь нужно сменить пароль на доступ к вебинтерфейсу устройства. По умолчанию создано две учётные записи admin и guest с элементарными паролями. Пароли необходимо сменить на сложные не менее 9 символов. В случае отсутствия потребности в гостевой учётной записи – удалить её (меню MAINTINANCE - ACCESS вебинтерфейса телефона).

После смены пароля необходимо ограничить количество удалённых хостов обладающих правом доступа к некоторым функциям IP-телефона на основе IP-адреса.

| <b>D-Lin</b>   | ĸ                                                          |                     |                  |                                        |                 |                                |                 |               |        |  |
|----------------|------------------------------------------------------------|---------------------|------------------|----------------------------------------|-----------------|--------------------------------|-----------------|---------------|--------|--|
|                |                                                            |                     |                  |                                        |                 |                                |                 |               |        |  |
| DPH-150SE      | BASIC NETWORK                                              |                     | VOIP             |                                        | PHONE MAINT     |                                | ENANCE SECURITY |               | LOGOUT |  |
| AUDIO          | Feature Se                                                 | ttinas              |                  |                                        |                 |                                |                 |               |        |  |
| FEATURE        | DND (Do Not Disturb):                                      |                     | Push XMI Server: |                                        | 192,168,100,1   |                                |                 |               |        |  |
| DIAL PLAN      | Enable Call Transfer:                                      |                     | V                | DND Return Code:                       |                 | 480(Temporarily Not Available) |                 |               | Ţ      |  |
| CONTACT        | Semi-Attended Transfer:                                    |                     | V                | Busy Return Code:                      |                 |                                | 486(Busy Here)  |               |        |  |
| REMOTE CONTACT | Enable Call Waiting:                                       |                     |                  | Reject Return Code:                    |                 |                                | 603(Decline)    |               |        |  |
| WEB DIAL       | Enable 3-way Conference:                                   |                     | <b>V</b>         | Active URI Limit IP:                   |                 |                                | 192.168.100.1   |               |        |  |
| FUNCTION KEY   | Accept Any Call:                                           |                     |                  | Hide DTMF:                             |                 | Disabled 💌                     |                 |               |        |  |
| EXT KEY        | Enable Auto                                                | Handdown:           |                  | Auto                                   | o Handdown Ti   | me:                            | 3               | second(s)     |        |  |
| SOFTKEY        | Ring From H                                                | eadset:             |                  | Ena                                    | ble Auto Redia  | l:                             |                 |               |        |  |
|                | Enable Silent Mode:                                        |                     |                  | Auto Redial Interval:                  |                 | 10 (1~180)second(s)            |                 |               |        |  |
|                | Ban Outgoing:<br>Enable Intercom:<br>Enable Intercom Mute: |                     |                  | Auto Redial Times:                     |                 |                                | 10 (1~100)      |               |        |  |
|                |                                                            |                     | V                | P2P IP Prefix:   Enable Password Dial: |                 |                                |                 |               |        |  |
|                |                                                            |                     |                  |                                        |                 |                                |                 |               |        |  |
|                | Enable Inter                                               | com Tone:           | $\checkmark$     | Pas                                    | sword Dial Pre  | fix                            |                 |               |        |  |
|                | Enable Inter                                               | com Barge:          |                  | Pas                                    | sword Length:   |                                | 0               |               | (0~31) |  |
|                | Auto Headse                                                | et:                 | $\checkmark$     | Eme                                    | ergency Call Nu | mber:                          | 110             |               |        |  |
|                | Enable Call (                                              | Completion:         |                  | Ena                                    | ble Pre Dial:   |                                | <b>v</b>        |               |        |  |
|                | Enable Call \                                              | <b>Waiting Tone</b> |                  | Call                                   | er Display Typ  | e                              | Display         | Name Priority | -      |  |
|                |                                                            |                     |                  |                                        | Apply           |                                |                 |               |        |  |

 Конкретизировать сервер Push XML, либо указать любой IP адрес доступ с которого не возможен или не опасен в случае отсутствия потребности в этой опции.

 Конкретизировать IP-адрес для управления устройством посредствам Active URI, либо указать адрес аналогично предыдущему пункту.

 Отключить опцию Accept Any Call, для исключения приёма звонков приходящих не от SIP-сервера.

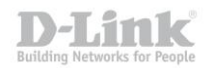

| D-Lin                  | k                                                                 |                    |             |                 |             |          |        |  |
|------------------------|-------------------------------------------------------------------|--------------------|-------------|-----------------|-------------|----------|--------|--|
| DPH-150SE              | BASIC                                                             | NETWORK            | VOIP        | PHONE           | MAINTENANCE | SECURITY | LOGOUT |  |
| WEB FILTER<br>FIREWALL | Web Filter<br>Start IP Add                                        | Table<br>Iress     | Option      |                 |             |          |        |  |
| VPN<br>SECURE          | Web Filter Table Settings   Start IP Address: 192.168.100.9   Add |                    |             |                 |             |          |        |  |
|                        | Web Filter<br>Enable Web                                          | Setting<br>Filter: |             | Apply           |             |          |        |  |
| BROADBAND              |                                                                   |                    |             |                 |             |          |        |  |
|                        |                                                                   | Copyright          | © 2010 D-Li | nk Internationa | l Pte. Ltd. |          |        |  |

 Ограничить доступ к веб-интерфейсу телефона, включив опцию Enable WEB-filter и указав диапазон IP-адресов для которых доступно управление устройством. (Меню SECURITY – WEB FILTER вебинтерфейса телефона).

Примечание: На момент публикации инструкция актуальна для IP-телефонов D-Link DPH-120S(SE) H/W ver. F1, DPH-150S(SE) H/W ver. F3-F4, DPH-400S(SE) H/W ver. F3-F4, DPH-400G(GE) H/W ver. F1. Для более ранних ревизий функциональность Active URI, Push XML не доступна.